# Mitigation Planning Portal - General Information

Updated: 8/8/2014

#### Introduction

The Mitigation Planning Portal (MPP) is an online platform for tracking and reporting mitigation plans and related data elements across all ten Federal Emergency Management Agency (FEMA) Regions. Users can enter mitigation plan and jurisdiction data into this single database system and use the MPP Reporting System to query information.

### System Requirements

#### **Browser Recommendations**

The following browsers are recommended for use with the MPP system: Internet Explorer 9, Internet Explorer 10, and Firefox. Users of Internet Explorer 8 might encounter system freezing when viewing plans with many Jurisdictions.

#### **Compatibility Issues**

If you see display or site not found errors you may be seeing compatibility issues. To resolve compatibility issues review the resolutions in <u>Resolving Compatibility Issues in the MPP</u> document.

### Getting Help

For help with the MPP, contact MIP Help by emailing <u>miphelp@riskmapcds.com</u>. Include the following information:

- Your full name
- Your telephone number
- A detailed description of the issue
- Screen shots, if possible

You can also access this User Guide and a tutorial on the MPP Resources webpage.

### Logging In

You can access the MPP Log In screen using the following URL: <u>http://hazards.fema.gov/mitigation</u>

When logging into the MPP, you will need to enter your **User ID** and your **password**. After three failed login attempts, you will be locked out of the system. To resolve the account lock email <u>MIP Help</u> or click on the **Forgot Password** link.

| Sign in to Mitigation Planning Portal |                     |                              |  |  |  |  |
|---------------------------------------|---------------------|------------------------------|--|--|--|--|
|                                       |                     | * indicates a required field |  |  |  |  |
| *User ID<br>*Password                 | Sign In<br>Register | Forgot Password?             |  |  |  |  |

MPP Login Screen

### Registering

To register as a new user, complete the following steps:

- 1. On the **MPP Sign In** page, click the **Register** link
- 2. Complete the **Request Registration** form. Enter your **First and Last Name, E-mail Address, User Group, Role, Challenge Question, and Challenge Answer**. Remember the **Challenge Question** you select because you will need to answer it, if you reset your password
- 3. After you complete the form and click the **Register** button, your request is sent to MIP Help, who will email you in a few days when your new user account is created. Learn about the account approval process in the <u>MPP User Registration Process</u> document
- 4. When MIP Help sends your account information, you will be asked to login for the first time and change your password. Passwords expire after 90 days.

|                      | X                            |  |  |  |
|----------------------|------------------------------|--|--|--|
|                      | * indicates a required field |  |  |  |
| Request Registration |                              |  |  |  |
| *First Name          | [                            |  |  |  |
| *Last Name           |                              |  |  |  |
| *E-mail Address      |                              |  |  |  |
| *User Group          | <b>•</b>                     |  |  |  |
| *Organization Type   | MPP                          |  |  |  |
| *MPP Role            | -                            |  |  |  |
| *Challenge Question  | -                            |  |  |  |
| *Challenge Answer    |                              |  |  |  |
| Register Cancel      |                              |  |  |  |

#### **Registration Screen**

### Password Change/Reset

If you forget your password or would like to change it, you can email MIP Help at miphelp@riskmapcds.com or you can change your password yourself:

- 1. On the MPP Sign In page, click on the Forgot Password? link
- 2. You will need to enter your User ID, the Challenge Question and Answer you filled out during registration, and your new password. Your new password must be at least 8 characters in length, contain at least one number (0123456789), one special character (!
  @ # \$ % ^ & \* () \_ = + ~ <> ), and must be different from the last 6 passwords
- 3. After you complete the form and click the **Reset Password** button, log in with your new password

|                     | X                            |  |  |  |
|---------------------|------------------------------|--|--|--|
|                     | * indicates a required field |  |  |  |
| Forgot Password?    |                              |  |  |  |
| *User Id            |                              |  |  |  |
| *Challenge Question | -                            |  |  |  |
| *Challenge Answer   |                              |  |  |  |
| *New Password       |                              |  |  |  |
| *Confirm Password   |                              |  |  |  |
| Reset Password      | Cancel                       |  |  |  |

Password Reset Screen

### User Types

Users can fall into four different categories:

- HQ read/write Can view, edit, and delete plans from all regions
- Region read/write- Can view, edit, delete, and create plans for only their region
- HQ read only- Can view plans from all regions
- Region read only- Can view plans for their region

All users have access to a **Home Page Dashboard**, the **Search** page, and the MPP Reporting System. All users can report on plans from all regions using the MPP Reporting System.

## Home Page

### Structure

The **MPP Home Page** includes a reporting dashboard and links to other MPP content, features, and actions:

- Tabs to search for plans, create plans, and generate reports
- A link to log out on the top left corner
- Links to the **Help** and **FAQ** pages on the top right corner

| Mitigation<br>Planning<br>Portal<br>Viticose, appropriate of Zepus V2 (Lepus) | Link to log out<br>of the MPP    | Links t<br>and | o view MPP ł<br>ł FAQ informa | nelp text<br>ation      | FEMA<br>Bog EAO<br>• indicate a required field |  |  |  |
|-------------------------------------------------------------------------------|----------------------------------|----------------|-------------------------------|-------------------------|------------------------------------------------|--|--|--|
| Home Search Create Flan Reports                                               |                                  |                |                               |                         |                                                |  |  |  |
|                                                                               | Number of Plans by F             | 'lan Status    |                               | 1                       |                                                |  |  |  |
| Status New Jersey                                                             | New York Puerto                  | Rice           | Virgin Islands                | Totals                  |                                                |  |  |  |
| Approved 0                                                                    | Tabe to coarch fo                | r plans        | 0                             | 56                      | ^                                              |  |  |  |
| APA 3                                                                         |                                  | r pians,       | 0                             | 7                       |                                                |  |  |  |
| In Deview S                                                                   | - · · ·                          |                | 0                             | 21                      |                                                |  |  |  |
| Amaiting Perisions 0                                                          | — create plans, and              | generate       | 1                             | 14                      |                                                |  |  |  |
| Amending 1                                                                    |                                  |                | 0                             | 1                       |                                                |  |  |  |
| Plan in Progress 36                                                           | reports                          |                | 2                             | 67                      |                                                |  |  |  |
| Number of Jurisdictions by Jurisdiction Status                                |                                  |                |                               |                         |                                                |  |  |  |
| Status New Jersey                                                             | New York Puerto                  | Rice           | Virgin Islands                | Totals                  |                                                |  |  |  |
| Approved 0                                                                    | 812 0                            |                | 0                             | 812                     | ^                                              |  |  |  |
| Ara 2                                                                         | 1224                             |                | 0                             | 300                     |                                                |  |  |  |
| Expired 2<br>In Deriver 41                                                    | 1224 0                           |                | 2                             | 1220                    |                                                |  |  |  |
| Ampiring Partisions 3                                                         | 679 0                            |                | 0                             | 632                     |                                                |  |  |  |
| Notemer Present of Population covered by Approved and APA Print VoPs          | Dashboard summari<br>information | zing plan      | ]                             | Virgin Islands<br>0.00% | ×                                              |  |  |  |
| DHS   EEAA.gov   Privacy.Pathey   Accemitativy   Son-Holy   Contact.Uo        |                                  |                |                               |                         |                                                |  |  |  |

MPP Home Page

### Dashboard

The Dashboard on the Home Page lists out plan information in three sections:

- Number of Plans by Plan Status
- Number of Jurisdictions by Jurisdiction Status
- Percent of Population Covered by Approved and APA Plans (Population Coverage)

Sort any of the columns by clicking on the associated column header. Regional and headquarters users have plan information grouped differently. Regional users see plans grouped by the states/territories in their region, and headquarters users see plans grouped by region.